## Parę słów o VPN i OpenVPN

VPN (Virtual Private Network) Wirtualna Sieć Prywatna to tunel łączący komputery lub sieci komputerowe biegnący przez inną sieć najczęściej Internet. Tunel jak sama nazwa wskazuje jest wirtualny, tzn fizycznie wykorzystuje inne fizyczne sieci i połączenia sieciowe. Połączenie takie może być szyfrowane, kompresowane i jest niedostępne dla komputerów lub sieci z poza końców tego tunelu. Sieci VPN stosuje się dla poprawienia bezpieczeństwa, łatwego dostępu do sieci firmowych lub pojedynczych komputerów. Najczęstszym zastosowaniem jest połączenie komputerów w różnych częściach internetu tak, aby mogły pracować ze sobą jak by były podłączone do jednej sieci LAN.

Jednym z rozwiązań do tworzenia sieci VPN jest OpenVPN. Oprogramowanie to jest wydawane na licencji GPL, jest darmowe i ma otwarty kod. Do budowania szyfrowanych tuneli w odróżnieniu od wielu innych rozwiązań nie jest wykorzystywany protokół IPSec, ale szyfrowanie oparte na bibliotekach OpenSSL. Wykorzystywany OpenSSL jest rozwijany na bieżąco co gwarantuje duże bezpieczeństwo i szybką reakcję na wykryte błędy. Wadą pakietu OpenVPN jest nigdzie nieopisany protokół komunikacji, który mimo wykorzystania OpenSSL'a może być powodem problemów z bezpieczeństwem.

Niewątpliwą zaletą programu jest dostępność binarnych pakietów na wiele platform i dla wielu systemów operacyjnych. OpenVPN można bez problemu uruchomić pod Windowsami, Linuksem czy Makiem. Istnieją też pakiety dla pracujących pod Linuksem routerów np. dla Linksysa.

## Instalacja

| 🌺 Open¥PN 2.0.9-gui-1.0.3 Setup                                 |                                                                                                    |  |
|-----------------------------------------------------------------|----------------------------------------------------------------------------------------------------|--|
| PH IPN                                                          | Choose Components<br>Choose which features of OpenVPN 2.0.9-gui-1.0.3 you want to<br>install.                                                                                                    |  |
| Select the components to ins<br>the OpenVPN service if it is re | tall/upgrade. Stop any OpenVPN or OpenVPN GUI processes or<br>unning.                                                                                                    |  |
| Select components to install:                                   | OpenVPN User-Space Components     OpenVPN RSA Certificate Management Scripts     OpenVPN GUI     AutoStart OpenVPN GUI     My Certificate Wizard     Hide the TAP-Win32 Virtual Ethernet Adapter |  |
| Space required: 2.2MB                                           | Position your mouse over a component to see its description.                                                                                                    |  |
| Nullsoft Install System v2.20 —                                 |                                                                                                    |  |
|                                                                 | < Back Next > Cancel                                                                                                    |  |

Rozwiązanie oparte na OpenVPN wybrałem głównie, dlatego że do dyspozycji miałem Windows Server 2003 i klientów z Windows XP. Instalacja i konfiguracja nie specjalnie są skomplikowane, а dodatkowo oprogramowanie zainstalować można W trybie usługi, co ułatwia automatyczne zestawianie tunelu na komputerach użytkowników.

Na stronie domowej

openvpn.net dostępne są binarna dla Windowsów, jest to wersja bez interfejsu graficznego. Przydatny jest pakiet zawierający nakładkę graficzną GUI (Graphical User Interface), można go pobrać ze strony openvpn.se. Osobiście proponuję wybrać pakiet z GUI. Podczas instalacji pamiętajmy o zainstalowaniu programu "My Certificate Wizard" ułatwi on generowanie certyfikatów. Można za to wyłączyć automatyczne startowanie OpenVPN GUI podczas uruchamiania Windowsów.

# Certyfikaty

Będziemy potrzebowali przynajmniej trzy certyfikaty:

- 1. certyfikat urzędu certyfikacji CA (certificate authority), w opisanym rozwiązaniu sami będziemy podpisywać swoje certyfikaty;
- 2. certyfikat serwera VPN, czyli potrzebny będzie wniosek o wydanie certyfikatu i certyfikat wydany przez CA;
- certyfikat klienta sieci VPN, czyli potrzebny będzie wniosek o wydanie certyfikatu i certyfikat wydany przez CA (w przypadku wielu klientów dla każdego potrzebny będzie osobny certyfikat)

Na początku należy skonfigurować OpenSSL'a którego zainstalowaliśmy razem z OpenVPN'em.

- W katalogu easy-rsa zmień nazwę pliku openssl.cnf.sample na openssl.cnf, zmień nazwę pliku vars.bat.sample na vars.bat i utwórz katalog keys.
- w pliku vars.bat zmień wpisy dotyczące ustawień certyfikatu (przyspieszy to wystawianie certyfikatów) np. :

```
set KEY_COUNTRY=PL
set KEY_PROVINCE=Mazowieckie
set KEY_CITY=Warszawa
set KEY_ORG=SerwerVPN
```

- set KEY\_EMAIL= vpn@ host.domain
- w katalogu keys utwórz pliki index.txt i serial, do pliku serial wpisz 00 (dwa zera)
- uruchom cmd.exe (interpreter poleceń) wejdź do katalogu easy-rsa i uruchom plik vars.bat, znajdują się w nim wartości zmiennych używanych w pozostałych plikach wsadowych znajdujących się w katalogu tym katalogu
- - Generacja kluczy:
- Na początek potrzebujemy klucza Diffiego-Hellmana który będzie używany przez protokół uzgadniania kluczy. Generujemy go uruchamiając plik build-dh.bat.
- Teraz wygenerujemy certyfikat urzędu certyfikacji uruchamiając plik build-ca.bat. W pliku bulid-ca.bat ustawiony jest okres ważności certyfikatu na 10 lat można to zmienić modyfikując parametr: -days 3650. W trakcie generowania certyfikatu należy odpowiedzieć na parę pytań:
- •

```
Country Name (2 letter code) [PL]:PL
State or Province Name (full name) [Mazowieckie]: Województwo
Locality Name (eg, city) [Warszawa]: Miasto
Organization Name (eg, company) [SerwerVPN]:Nazwa instytucji
Organizational Unit Name (eg, section) []:.
Common Name (eg, YOUR name) []:Imię i nazwisko lub nazwa firmy
Email Address [vpn@host.domain]: adres mailowy
```

W wyniku generacji otrzymamy w katalogu keys plik ca.crt - certyfikat CA i ca.key - klucz prywatny CA

 Następnie generujemy certyfikat dla serwera VPN uruchamiając plik build-keyserver.bat. z parametrem określającym jak mają się nazywać pliki z certyfikatem i kluczem np.: build-key-server.bat Brama . W trakcie generowania certyfikatu będziemy proszeni o odpowiedzi na podobne pytania jak przy generowaniu certyfikatu CA. Po wygenerowaniu certyfikatu następuje jego podpisanie przez CA (jesteśmy pytani czy podpisać certyfikat) Do dyspozycji otrzymujemy pliki Brama.crt - certyfikat naszego serwera i Brama.key - klucz prywatny naszego serwera.

 Do generowania certyfikatu klienta sieci VPN wykorzystamy program "My Certificate Wizard". W polach: Country Name, State or Province Name, Locality Name, Organization Name wpisujemy identyczne dane, jakie podaliśmy podczas generowania certyfikatu CA. Ważne jest wpisanie odpowiedniego pola Common Name, dzięki niemu będziemy mogli rozpoznać na serwerze podłączających się klientów i np. ustawić dla nich indywidualną konfigurację. (w tym wypadku wpisałem Klient 001) Otrzymujemy

plik Klient 001.key - klucz prywatny klienta i Klient 001.reg - wniosek o wydanie certyfikatu. Teraz należy na podstawie wygenerowanego wniosku wystawić certyfikat dla klienta. Ja do tego używam skryptu podpisz.bat (listing na końcu dokumentu) w którym można określić czas na który podpiszemy certyfikat. Plik Klient 001.reg znajduje się w katalogu keys, uruchamiamy cmd.exe wchodzimy do katalogu easy-rsa, uruchamiamy vars.bat następnie podpisz.bat  $\mathbf{Z}$ parametrem określającym

|                                                                | _ /                      |
|----------------------------------------------------------------|--------------------------|
| 🕑 My Certificate Wizard                                        |                          |
| Distinguished Name                                             |                          |
| Common Name (eg. your name):                                   | Klient_001               |
| E-mail Address:                                                | Klient_001@host.domain   |
| Country Name (2 letters):                                      | PL                       |
| State or Province (full name):                                 | Mazowieckie              |
| Locality Name (eg. city):                                      | Warszawa                 |
| Organization Name (eg. company):                               | SerwerVPN                |
| Organizational Unit Name (eg. section):                        |                          |
| Private Key Protection<br>Pass phrase:<br>Pass phrase (again): | XXXXXX                   |
| Output<br>Output C:\Program Files\Open\                        | 'PN\easy-rsa\keys Change |
| Version 0.3.2b                                                 | iest Cancel              |

klienta podpisz.bat Klient\_001 Otrzymujemy plik Klient\_001.crt który jest certyfikatem dla klienta VPN.

## Konfiguracja

OpenVPN umożliwia konfigurację w trybie router i bridge. Konfiguracja w trybie router to połączenie IP jeden do jednego. Jeden nr IP otrzymuje serwer drugi klient, umożliwienie widzenia się wielu klientów między sobą realizowane jest odpowiednią konfiguracją routingu. Konfiguracja w trybie bridge umożliwia podłączenie wielu klientów do jednego IP serwera. Brigde przekazuje wszystkie pakiety pomiędzy klientami i umożliwia komunikację innymi protokołami niż TCP np. IPX czy NetBIOS. Wadą takiego rozwiązania jest znaczne zwiększenie ruchu, co może powodować przytkanie słabszych łącz.

| Nazwa                  | Тур                          | Stan                     | Nazwa urządzenia            |
|------------------------|------------------------------|--------------------------|-----------------------------|
| Sieć LAN lub szybki In | ternet                       |                          |                             |
| Połączenie lokalne 2   | Sieć LAN kib szybki Internet | Wyłączone                | Bluetooth PAN Network Adapt |
| 🕹 OpenVPN              | Sieć LAN lub szybki Internet | Kabel sieciowy odłączony | TAP-Win32 Adapter V8        |
| Połaczenie lokalne 7   | Siel LAN kib szybki Internet | Wyłączone                | Case Systems (PK Adapter    |
| Polaczenie 1394        | Sieć LAN kib szybki Internet | Wyłączone                | Karta sieciowa 1294         |
| A. Constant            | Sieć LAN lub szybki Internet | Polaczono                | MVIDIA nForce Networking Co |
| Telefoniczne           |                              |                          |                             |
| Buetooth DUN Connect   | Telefoniczne                 | Roaleczono               | Bluetooth DUN Modern        |

Podczas instalacji powstaje w Windowsach nowe "połączenie lokalne". Dla ułatwienia rozpoznania można zmienić mu nazwę na np. OpenVPN. W katalogu bin znajdują się pliki bat do usuwania (deltapall.bat) i tworzenia (addtap.bat) wirtualnych interfejsów.

### **Tryb** router

W trybie routera używamy wirtualny interfejs tun. Konfiguracja serwera znajdować się będzie w pliku server.ovpn w katalogu config. W tym samym katalogu potrzebujemy certyfikat CA (ca.crt), certyfikat serwera (Brama.crt) i klucz prywatny serwera (Brama.key).

```
dev tun #urządzenie tun czyli tryb pracy router
dev-node OpenVPN # nazwa wirtualnego interfejsu sieciowego
port 4215 # port na którym nasłuchuje serwer
mode server
server 10.2.1.0 255.255.255.0
dh dh1024.pem
ca ca.crt # certyfikat CA
cert Brama.crt # certyfikat bramy
key Brama.key #klucz prywatny bramy
proto tcp-server
verb 1 # poziom logowania
keepalive 10 900
inactive 3600
comp-lzo
status "C:\\Program Files\\OpenVPN\\log\\status.log"
client-config-dir "C:\\Program Files\\OpenVPN\\vpn clients"
ccd-exclusive
```

Taka konfiguracja nada interfejsowi OpenVPN nr IP 10.2.1.1 jeżeli fizyczny interfejs komputera będzie z tej samej sieci i będzie podłączony do sieci LAN to klienci podłączeni do VPN'a będą mieli dostęp do komputerów w LAN'ie.

W katalogu vpn\_clients (trzeba go utworzyć) będą pliki o nazwach zgodnych z polem Common Name certyfikatu klienta. W plikach będzie znajdować się konfiguracja dla poszczególnych klientów. Konfigurację taką można też umieścić w pliku konfiguracyjnym klienta, ale trzymanie wszystkiego na serwerze ułatwia zarządzanie klientami VPN. W tym przypadku utworzymy plik Klient\_001

ifconfig-push 10.2.1.253 10.2.1.254 push "route 10.2.1.0 255.255.255.0"

W pierwszej linijce pierwszy nr IP to nr klienta drugi to nr IP serwera. Druga linijka umożliwia routing do całej sieci VPN, zmieniając wielkość podanej sieci można ustawić routing tylko do części komputerów. Oczywiście żeby mieć pewność, że klient nie ma dostępu do danych komputerów trzeba o to zadbać ustawiając odpowiednio zaporę sieciową na serwerze VPN.

Tryb router w tej konfiguracji umożliwia podłączenie maksymalnie 127 klientów, dla każdego wykorzystane są 2 adresy IP jeden dla serwera drugi dla klienta (1-2, 3-4, 5-6 ... 249-250, 251-252, 253-254). Żeby zwiększyć ilość klientów należ zmienić maskę sieci.

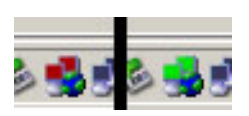

Uruchomienie serwera można wykonać na dwa sposoby. Używając programu "OpenVPN GUI", który widać po uruchomieniu na trayu.

Drugim sposobem jest uruchomienie usługi "OpenVPN Service" np. poleceniem net start "OpenVPN Service". Ustawienie sposobu uruchamiania usługi na automatyczny spowoduje startowanie VPN'a przy uruchamianiu systemu.

| <br>                  |      |       |              |                 |
|-----------------------|------|-------|--------------|-----------------|
| 🏶 NVIDIA Display Driv | Prov |       | Automatyczny | System lokalny  |
| 🏶 080 Defrag          | 08   |       | Automatyczny | System lokalny  |
| OpenVPN Service       |      | Uruch | Automatyczny | System lokalny  |
| 🏶 Plug and Play       | Umo  | Uruch | Automatyczny | System lokalny  |
| 🏶 Połączenia sieciowe | Zarz | Uruch | Ręczny       | System lokalny  |
| Bornos i obsturas tos | Umo  |       | Automotucznu | Suctors lokalou |

Konfiguracja klienta

Na komputerze klienta instalujemy OpenVPN i w katalogu config umieszczamy certyfikat CA (ca.crt), certyfikat klienta (Klient\_001.crt) i klucz prywatny klienta (Klient\_001.key)

```
client
dev tun #urządzenie tun czyli tryb pracy router
port 4215 # port na którym nasłuchuje serwer
remote 70.71.72.73 # nr IP serwera VPN
resolv-retry infinite
proto tcp-client
ip-win32 dynamic
ca ca.crt
cert Klient_001.crt
key Klient_001.key
ping 10
ping-restart 60
comp-lzo
verb 1
```

Uruchomienie połączenia klienta VPN przy pomocy OpenVPN GUI wymaga uprawnień administratora. Instalując usługę "OpenVPN Service" można ominąć wymagania administratora jednak wtedy nie jesteśmy pytani o hasło do certyfikatu i połączenia się nie zestawia. Wyjściem z sytuacji jest zapisanie do certyfikatu klienta hasła na stałe lub nadanie użytkownikowi praw administratora. Wpisanie hasła można wykonać takim poleceniem:

openssl rsa -in Klient\_001.key -out Klient\_001.key\_bez Otrzymamy plik Klient\_001.key\_bez przy którym nie występuje pytanie o hasło. Plikiem zastępujemy dotychczasowy plik Klient\_001.key. Problem z prawami dotyczy stabilnej wersji 2.0.9 OpenVPN, w wersji 2.1 problem ten nie występuje jednak na dzień dzisiejszy jest to wersja testowa nie polecana do zastosowań produkcyjnych.

# Tryb bridge

Poniższa konfiguracja pokazuje ustawienie dla serwera, którego jeden interfejs fizyczny podłączony jest do internetu a drugi do sieci LAN. W oknie połączenia sieciowe należy zaznaczyć wirtualny interfejs OpenVPN i fizyczny interfejs podłączony do LAN'u a następnie wybrać opcję "Połączenie mostkowe". Utworzonemu interfejsowi mostkowemu trzeba nadać taki sam nr IP jaki ma fizyczny interfejs podłączony do LAN'u. W tym wypadku zgodnie z plikiem konfiguracyjnym 10.2.1.25/255.255.0.

dev tap dev-node OpenVPN port 4215

```
server-bridge 10.2.1.25 255.255.255.0 10.2.1.60 10.2.1.80
push "dhcp-option DNS 10.2.1.1"
push "dhcp-option WINS 10.2.1.1"
push "route-gateway 10.2.1.50"
dh dh1024.pem
ca ca.crt
cert Brama.crt
key Brama.key
proto tcp-server
verb 1
keepalive 10 900
inactive 3600
comp-lzo
ifconfig-pool-persist "C:\\Program Files\\OpenVPN\\config\\ipp.txt"
status "C:\\Program Files\\OpenVPN\\log\\status.log"
client-config-dir "C:\\Program Files\\OpenVPN\\bridge clients"
ccd-exclusive
```

Linijka server-bridge określa nr IP serwera (taki sam nr IP jak fizycznego interfejsu podłączonego do lanu), maskę sieci i zakres nr IP przydzielanych klientom VPN'a. Opcje push wysyłają do klientów informacje na temat konfiguracji ich interfejsów przekazując ustawienia DNS, WINS i bramy.

Konfiguracja klienta

client dev tap port 4215 remote 70.71.72.73 resolv-retry infinite proto tcp-client ip-win32 dynamic ca ca.crt cert Klient\_001.crt key Klient\_001.key ping 10 ping-restart 60 comp-lzo verb 1

Uruchomienie w trybie bridge jest identyczne jak w trybie router.

Powyższe konfiguracje nie opisują oczywiści wszystkich możliwości OpenVPN'a. Więcej opcji można znaleźć na stronie domowej programu. Niestety dokumentacja w paru miejscach nie pokrywa się z tym, co możemy uzyskać w rzeczywistości. Zdarzają się opcje nie dostępne w wersji dla Windows lub opcje które po prostu nie działają.

#### Różnice router - bridge

Główną różnicę pomiędzy trybem router i bridge widać bardzo dobrze w pliku status.log. W przypadku trybu bridge wygląda tak:

ROUTING TABLE Virtual Address,Common Name,Real Address,Last Ref 00:ff:a9:6c:22:46,Klient 001,83.99.177.3:1531,Sat Aug 02 19:22:15 2008 a w przypadku trybu router wygląda tak:

ROUTING TABLE Virtual Address,Common Name,Real Address,Last Ref 10.2.1.60,Klient\_001,83.99.177.3:4183,Sat Aug 02 19:10:35 2008

Jak widać tablica routingu do klienta w trybie bridge zawiera jego MAC address czyli logicznie podłączony jest on tak jak każdy komputer w "zwykłym " LAN'ie. W przypadku trybu router jest to tablica routingu podobna do tablicy routingu IP.

## Uwagi

Błąd: failed to update database TXT\_DB error number 2 Może okazać się, że musimy wystawić certyfikat z takim samym polem Common Name jeszcze przed wygaśnięciem poprzedniego. Należy wtedy zmienić wpis i pliku easy-rsa\keys\index.txt.attr z unique\_subject = yes na unique\_subject = no.

Dla klientów, którzy są za NAT'em nieobsługującym --state ESTABLISHED, RELATED musimy określić lokalny port, na którym będzie zestawiane połączenie VPN. Port musi być taki sam jak ten, na którym następuje wywołanie do serwera w tym przypadku 4215. Robimy to poleceniem lport 4215 w pliku konfiguracyjnym klienta, nie udało mi się tego skonfigurować z wersjami poniżej 2.1 OpenVPN.

W razie problemów z zestawieniem połączenia warto testowo wyłączyć wszystkie zapory sieciowe.

### Opis niektórych parametrów

Opcje ccd-exclusive zastosowałem z dwóch powodów w przypadku trybu router umożliwia trzymanie konfiguracji klientów na serwerze, a nie w plikach klientów oraz wyklucza możliwość podłączenia się do sieci VPN klientów którzy nie mają swojego pliku w katalogu wymienionym w opcji client-config-dir. W przypadku trybu bridge pliki klientów są puste i opcja ta jest zastosowana tylko po to żeby mieć kontrolę nad listą podłączających się klientów.

crl-verify crl.pem - umożliwia zarządzanie listą certyfikatów uprawnionych do podłączenia się do serwera VPN. Plik crl.pem należy skopiować z katalogu keys do katalogu config. Usuwanie certyfikatów z listy uprawnionych wykonuje się skryptem revoke-full.bat.

#### Opis niektórych plików wsadowych (.bat)

| addtap.bat -           | dodanie kolejnego wirtualnego interfejsu sieciowego                |
|------------------------|--------------------------------------------------------------------|
| deltapall.bat -        | usunięcie wszystkich wirtualnych interfejsów sieciowych            |
| build-ca.bat -         | generowanie certyfikatu urzędu certyfikacji                        |
| build-dh.bat -         | generowanie pliku z kluczem DH                                     |
| build-key-server.bat - | generowanie certyfikatu dla serwera VPN                            |
| build-key.bat -        | generowanie i podpisanie klucza dla klienta VPN, generuje się      |
|                        | certyfikat bez hasła/build-key.bat kazwa_klienta /                 |
| clean-all.bat -        | wyczyszczenie katalogu keys, utworzenie nowych plików index.txt i  |
|                        | serial                                                             |
| init-config.bat -      | inicjowanie konfiguracji, nadpisanie plików vars.bat i openssl.cnf |
|                        | plikami przykładowymi                                              |

| revoke-full.bat - | usunięcie certyfikatu klienta z listy uprawnionych do korzystania z |
|-------------------|---------------------------------------------------------------------|
|                   | połączenia VPN, w katalogu keys powstaje plik crl.pem który należy  |
|                   | skopiować do katalogi config. Żeby serwer sprawdzał listę           |
|                   | uprawnionych klientów w konfiguracji trzeba dopisać                 |
|                   | crl-verify crl.pem / revoke-full.bat nazwa klienta /                |
| vars.bat -        | zmienne używane w pozostałych skryptach                             |
| podpisz.bat -     | plik do wystawiania certyfikatów na podstawie plików .req           |
|                   | dostarczonych od klientów VPN / podpisz.bat nazwa_klienta /         |

Przykładowa wykorzystanie skryptu: wystawianie i podpisywanie certyfikatu przy pomocy bulid-key.bat

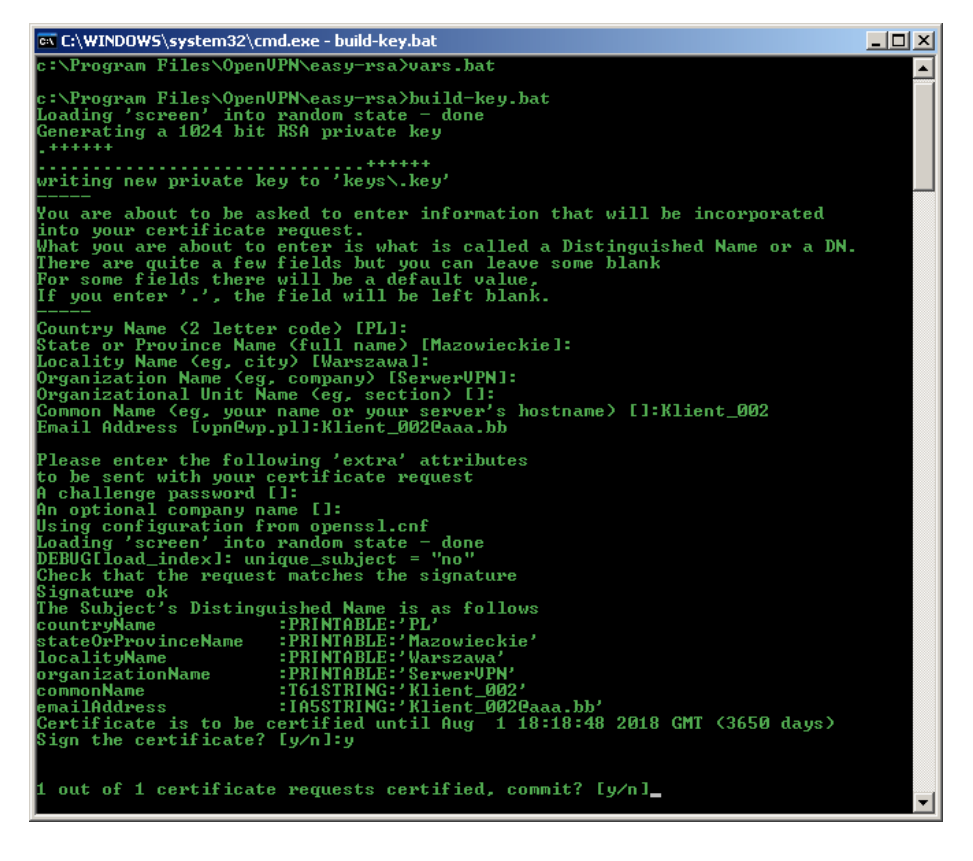

#### podpisz.bat

@echo off rem ILE DNI set DNI=90 set PARAM1=a%1a if %PARAM1%==aa ( echo PODAJ PARAMETR Common Name pause exit ) echo CERTYFIKAT DLA %1 ZOSTANIE WYSTAWIONY NA %DNI% pause cd %HOME% rem sign the cert request with our ca, creating a cert/key pair openssl ca -days %DNI% -out %KEY\_DIR%\%1.crt -in %KEY\_DIR%\%1.req -config %KEY\_CONFIG% del /q %KEY\_DIR%\\*.old pause